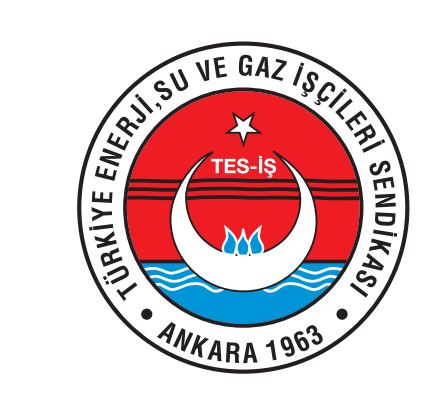

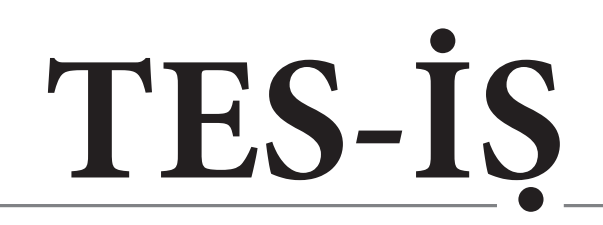

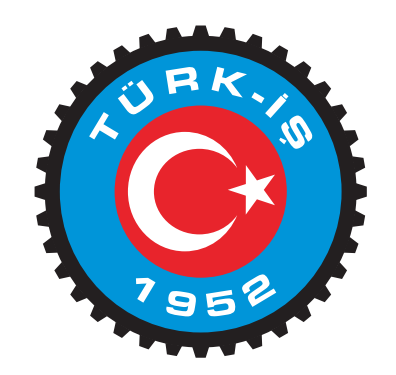

Türkiye Enerji, Su ve Gaz İşçileri Sendikası

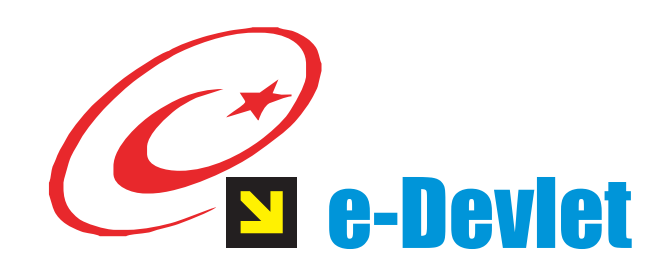

# İşçi Sendikaları Üyelik İşlemleri

#### e-Devlet SENDİKA ÜYELİĞİ ve ÜYELİĞİN KAZANILMASI

#### 6356 SAYILI SENDİKALAR VE TOPLU İŞ SÖZLEŞMESİ KANUNU

#### **MADDE - 17**

1 - On beş yaşını dolduran ve bu Kanun hükümlerine göre işçi sayılanlar, işçi sendikalarına üye olabilir.

2 - Bu Kanun anlamında işveren sayılanlar, işveren sendikalarına üye olabilir.

3 - Sendikaya üye olmak serbesttir. Hiç kimse sendikaya üye olmaya veya olmamaya zorlanamaz. İşçi veya işverenler aynı işkolunda ve aynı zamanda birden çok sendikaya üye olamaz. Ancak aynı işkolunda ve aynı zamanda farklı işverenlere ait işyerlerinde çalışan işçiler birden çok sendikaya üye olabilir. İşçi ve işverenlerin bu hükme aykırı şekilde birden çok sendikaya üye olmaları hâlinde sonraki üyelikler geçersizdir.

4 - Bir işyerinde yardımcı işlerde çalışan işçiler de, işyerinin girdiği işkolunda kurulu bir sendikaya üye olabilir.

5 - Sendikaya üyelik, Bakanlıkça sağlanacak elektronik başvuru sistemine e-Devlet kapısı üzerinden üyelik başvurusunda bulunulması ve sendika tüzüğünde belirlenen yetkili organın kabulü ile e-Devlet kapısı üzerinden kazanılır. Üyelik başvurusu, sendika tarafından otuz gün içinde reddedilmediği takdirde üyelik talebi kabul edilmiş sayılır. Haklı bir neden gösterilmeden üyelik başvurusu kabul edilmeyenler, bu kararın kendilerine tebliğinden itibaren otuz gün içinde dava açabilir. Mahkemenin kararı kesindir. Mahkemenin davacı lehine karar vermesi halinde üyelik, ret kararının alındığı tarihte kazanılmış sayılır.

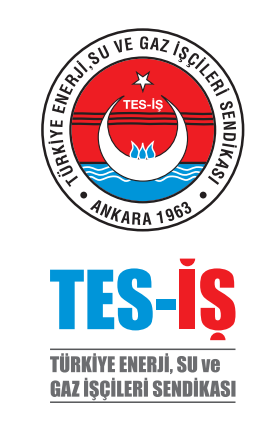

#### e-Devlet Sendika Üyeliği

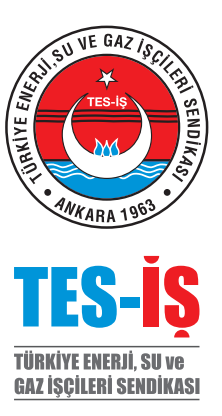

**RESİMLİ UYGULAMAYI GÖR** 

1. Adım: En yakın PTT Şubesinden E-devlet şifresi alınız,

2. Adım: Aldığınız Şifre ve TC Kimlik Numaranız ile <u>www.turkiye.gov.tr</u> adresinden Sisteme Giriş yapınız,

 Adım: E-Devlete ilk defa giriş yapıyorsanız cep telefonunuzu veya e-posta adresinizi doğrulamanız gerekecektir, *Profilimi Şimdi Güncelle* butonuna tıklayarak cep telefonunuza veya mail adresinize gelecek olan doğrulama kodu ile E-devlet bilgilerinizi güncellemiş olacaksınız. (bu işlemi yapmadan E-devlette hiçbir işlem yapamazsınız)

5. Adım: Gelen sayfadan *E-Hizmetler* butonuna tıklayınız,

6. Adım: Çalışma ve Sosyal Güvenlik Bakanlığı başlığı altında İşçi Sendikaları Üyelik İşlemlerini tıklayınız,

7. Adım: 14 nolu Enerji iş kolunda faaliyet gösteren 020 TES-İŞ Sendikası işaretlenerek **Üyelik Başvurusu** butonuna tıklayınız,

8. Adım: Gelen sayfada adres bilgilerinizi doldurup Başvur butonuna tıklayınız,

9. Adım: Cep telefonunuza gelen 5 rakamlı doğrulama kodunu girerek üyelik başvurunuzu gerçekleştiriniz.

### Hayırlı Olsun. Sendikanıza Hoşgeldiniz.

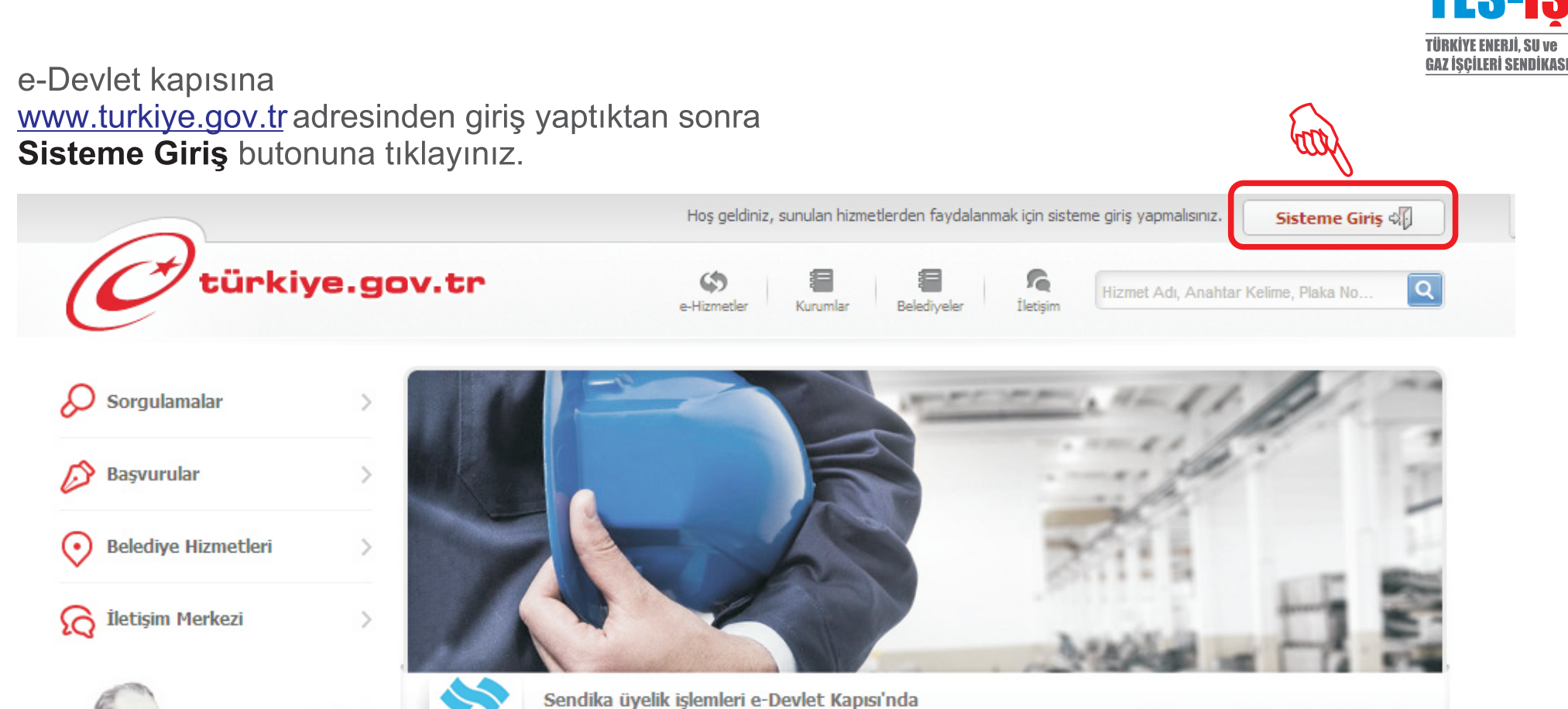

İşçi sendikalarına üyelik ve istifa işlemlerinizi, notere gitmeden,

artık e-Devlet Kapısı üzerinden yapabilirsiniz.

#### **Devlet Sisteme Giriş**

ÇSGB

TO ORIENAVE SOENAL GAVENAN

🔇 İşçi Sendikaları Üyelik İşlemleri

**TES-**

VE GAZ

#### e-Devlet T.C. Kimlik No ve Şifre - Sisteme Giriş Yap

Kırmızıyla işaretlenmiş zorunlu alanlara T.C. Kimlik Numaranızı ve e-Devlet Şifrenizi girerek **Sisteme GirişYap** butonuna tıklayınız

| iş Yapacağınız Adres<br>iş Yapacağınız Uygulama                                | e-Devlet Kapısı                                                                      | v.tr                                                                              |                                                                | C <sup>türkiye.g</sup>                  | ov.t          |
|--------------------------------------------------------------------------------|--------------------------------------------------------------------------------------|-----------------------------------------------------------------------------------|----------------------------------------------------------------|-----------------------------------------|---------------|
| 🖮 e-Devlet Şifresi                                                             | Mobil İmza                                                                           | Elektronik İmza                                                                   | T.C. Kimlik Kartı                                              |                                         |               |
| T.C. Kimlik Numaranızı v<br>yerden devam edebilirsi<br>bulunan diğer seçenekle | e e-Devlet Şifrenizi kulla<br>niz. Eğer farklı bir yönte<br>ri kullanarak da sisteme | narak kimliğiniz doğrulanı<br>m ile kimlik doğrulaması y<br>giriş yapabilirsiniz. | dıktan sonra işleminize kaldığ<br>apmak istiyorsanız, yukarıda | ınız → Şifre Nasıl Al<br>> Şifremi Unut | lınır?<br>tum |
| T.C. Kimlik No                                                                 | *                                                                                    |                                                                                   | inal Klavye 📼 Numarami G                                       | izle                                    |               |
| e-Devlet Şifresi                                                               | *                                                                                    | <b>1</b> 5a                                                                       | inal Klavye 🧔 Şifremi Unutt                                    | um                                      |               |
|                                                                                | < i                                                                                  | ptal Et Siste                                                                     | eme Giriş Yap                                                  |                                         |               |

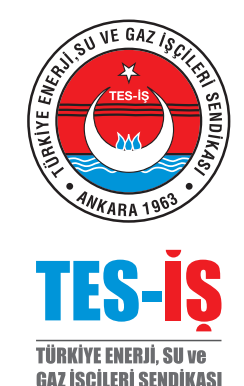

#### e-Devlet Cep Telefonu ve Mail Bilgilerini Güncelleme

Sisteme ilk defa girecekler için Kırmızıyla işaretlenmiş **Profilimi Şimdi Güncelle** butonuna tıklayarak cep telefonunuza veya e-posta adresinize gelecek olan doğrulama kodu ile E-devlet bilgilerinizi güncellemiş olacaksınız. (sisteme ilk defa giriş yapıyorsanız bu işlemi yapmadan E-devlette hiçbir işlem yapamazsınız)

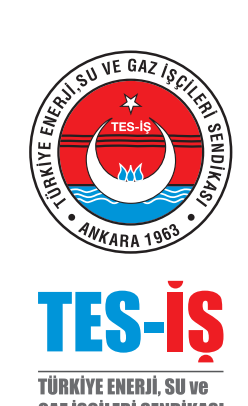

| ONEMLI DUYURU | e-Devlet Kapısı'na Hoşgeldiniz.   sifrenizi unuttuğunuzda sıfırlayabilirsiniz   e-Devlet Kapısı profilinizde cep telefonunuz veya cep telefonu ile birlikte e-posta adresiniz kayıtlı ise (profilde tanımlı olan güvenlik ayarlarına göre) şifrenizi unuttuğunuzda PTT'ye giderek yeni şifre zarfı almak zorunda değilsiniz. Şifrenizi kendiniz kolay ve hızlı bir şekilde yenileyebilirsiniz.   Cep Telefonu / e-Posta bilgilerinizi kaydederek, şifrenizi unuttuğunuzda giriş ekranındaki "Şifremi unutum" düğmesine basarak şifre yenileme işlemi yapabilirsiniz.   Ayrıca isteğinize bağlı olarak e-Devlet Kapısı'nda sunulan birçok hizmetle ilgili bilgilendirme mesağı alabilirsiniz.   Litfen bigilerini eksik, hatalı veya doğrulanmamış olması durumunda profilinizi güncelleyiniz ve doğrulanma işlemlerini tamamlayınız.   e-Posta Adresi mail@mail.com.tr X Doğrulanmadı   Yeng Telefonu 5361234567 |
|---------------|----------------------------------------------------------------------------------------------------|
|               | Daha Sonra Hatırlat Profilimi Şimdi Güncelle >                                                                                                    |

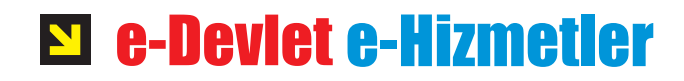

Kırmızıyla işaretlenmiş e-Hizmetler linkine tıklayınız

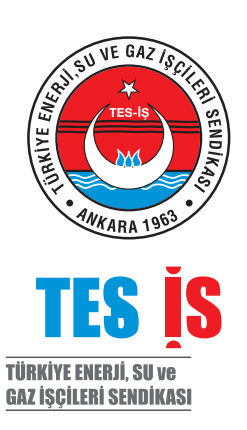

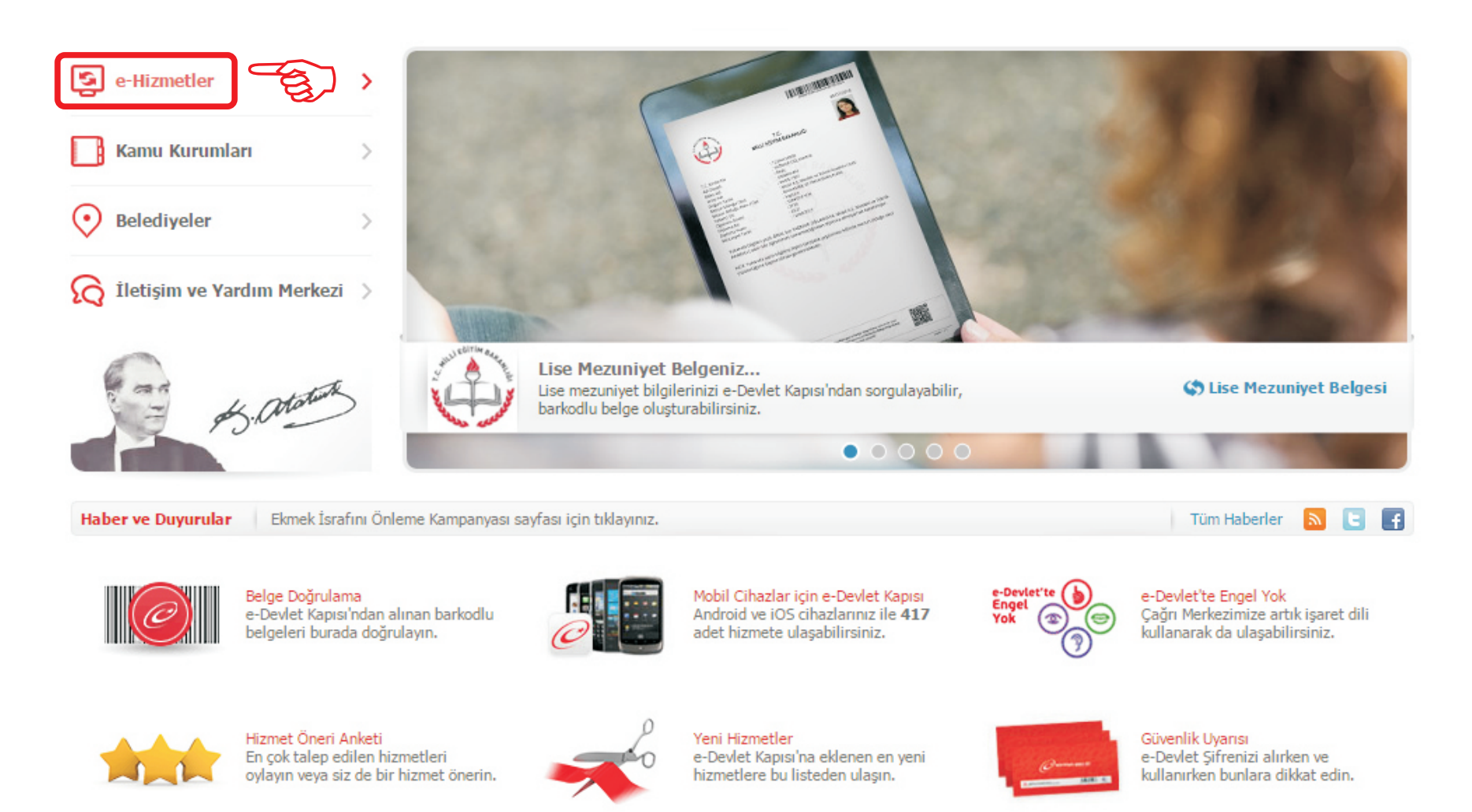

## E e-Devlet İşçi Sendikaları Üyelik İşlemleri

Kırmızıyla işaretlenmiş Çalışma ve Sosyal Güvenlik Bakanlığı İşçi Sendikaları Üyelik İşlemleri linkine tıklayınız.

Bilim Sanayi ve Teknoloji Bakanlığı Ar-Ge Destekleri

Bilim, Sanayi ve Teknoloji Bakanlığı

Kümelenme Destek Programi

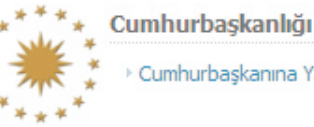

Cumhurbaşkanına Yazın

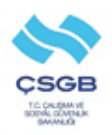

Çalışma ve Sosyal Güvenlik Bakanlığı

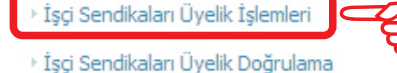

İş Sağlığı ve Güvenliği Kayıt, Takip ve İzleme Programı İSG-KATİP

Yabancıların Çalışma İzinleri Otomasyon Sistemi

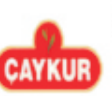

Çay İşletmeleri Genel Müdürlüğü

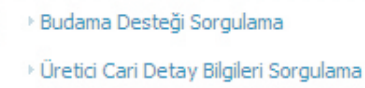

Uretici Cari Hesap Listesi Sorgulama

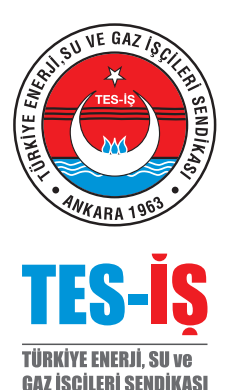

#### E e-Deviet 020 TES-İŞ - ÜYELİK BAŞVURUSU

Kırmızıyla işaretlenmiş **14 ENERJİ** işkolunu seçip görüntüle butonuna bastıktan sonra, **020 TES-İŞ Sendikası'nı** işaretleyip, **Üyelik Başvurusu** butonuna tıklayınız.

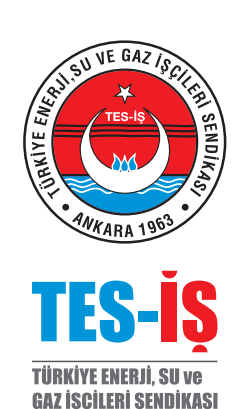

| K Hizmet Listesi'ne Geri Dön      |                   |                 |                  | Venile Terih  | un Ann Caufa Vandur |
|-----------------------------------|-------------------|-----------------|------------------|---------------|---------------------|
|                                   |                   |                 |                  |               |                     |
| CEGR                              |                   |                 |                  |               |                     |
| TC: CHURMANE<br>SOTIAL CANADALICA | Hatalı Başvurular |                 |                  |               |                     |
|                                   | Sendika           | Başvuru Tarihi  | Onay Tarihi      | Açıklama      | İşlem               |
| 🚖 Favori Hizmetlerim'e Ekle       | 14-ENERJİ         |                 | Görüntüle        |               |                     |
| 🖄 Kuruma Ait Diğer Hizmetler      |                   |                 |                  | 2             |                     |
| 🗊 Twitter'da Paylaş               | Yeni Üyelik Başvu | ru              |                  |               |                     |
| E Facebook'da Davlas              | Se                | ndika           | Ko               | Konfederasyon |                     |
| Tacebook da Paylag                | • 020             | D-TES-IŞ        | TL               | JRK-IŞ        |                     |
|                                   | 166               | 5-YENİ BES-İŞ   | BA               | ĞIMSIZ        |                     |
|                                   | 243               | 3-ENSAN-İŞ      | BA               | ĞIMSIZ        |                     |
|                                   | 32                | I-ENERJÍ-SEN    | Dİ               | SK            |                     |
|                                   | 356               | 5-ENERJİ İŞ     | BA               | ĞIMSIZ        |                     |
|                                   | 36:               | I-TÜM ENERJİ-İŞ | BA               | ĞIMSIZ        |                     |
|                                   |                   |                 |                  |               |                     |
|                                   |                   |                 |                  |               |                     |
|                                   |                   |                 | Üyelik Başvurusu |               |                     |
|                                   |                   |                 |                  |               |                     |
|                                   |                   |                 |                  |               |                     |

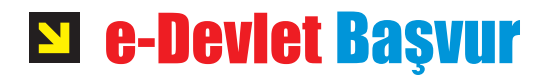

## Kırmızıyla işaretlenmiş zorunlu alanlar doldurulduktan sonra **Başvur** butonuna tıklayınız

| TC GALDAN VE<br>SOTING GAMPLIK<br>SHANAG | Sendika Bilgileri           |                                                |        |  |
|------------------------------------------|-----------------------------|------------------------------------------------|--------|--|
| himmet Calumna va Sacual                 | İşkolu                      | ENERJÍ                                         |        |  |
| venlik Bakanlığı işbirliği ile e-        | Konfederasyon               | TÜRK-İŞ                                        |        |  |
| ulmaktadır.                              | Sendika                     | TES-İŞ                                         |        |  |
| Favori Hizmetlerime Ekle                 | İletişim Bilgiler           |                                                |        |  |
| Kuruma Ait Diğer Hizmetler               | Telefon                     | Öm 3122345678                                  | 5      |  |
| Bu Hizmete Puan Ver                      | i dicioni                   | * Telefon numaranızı 10 haneli olarak giriniz. | المركح |  |
| ) Twitter'da Paylaş                      |                             |                                                |        |  |
| ) Facebook'da Paylaş                     | E-Posta                     | Örn. kullanici@ornek.com                       |        |  |
| Tanıtım Filmi                            | Adres<br>Kalan Karakter 255 | e                                              |        |  |
|                                          | Not<br>Kalan Karakter 255   |                                                |        |  |

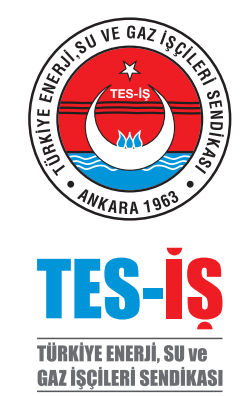

#### e-Devlet Cep Telefonu Doğrulama

Kırmızıyla işaretlenmiş alana Cep Telefonunuza gelen 5 haneli doğrulama kodunu girdikten sonra **Cep Telefonumu Doğrula** butonuna basınız

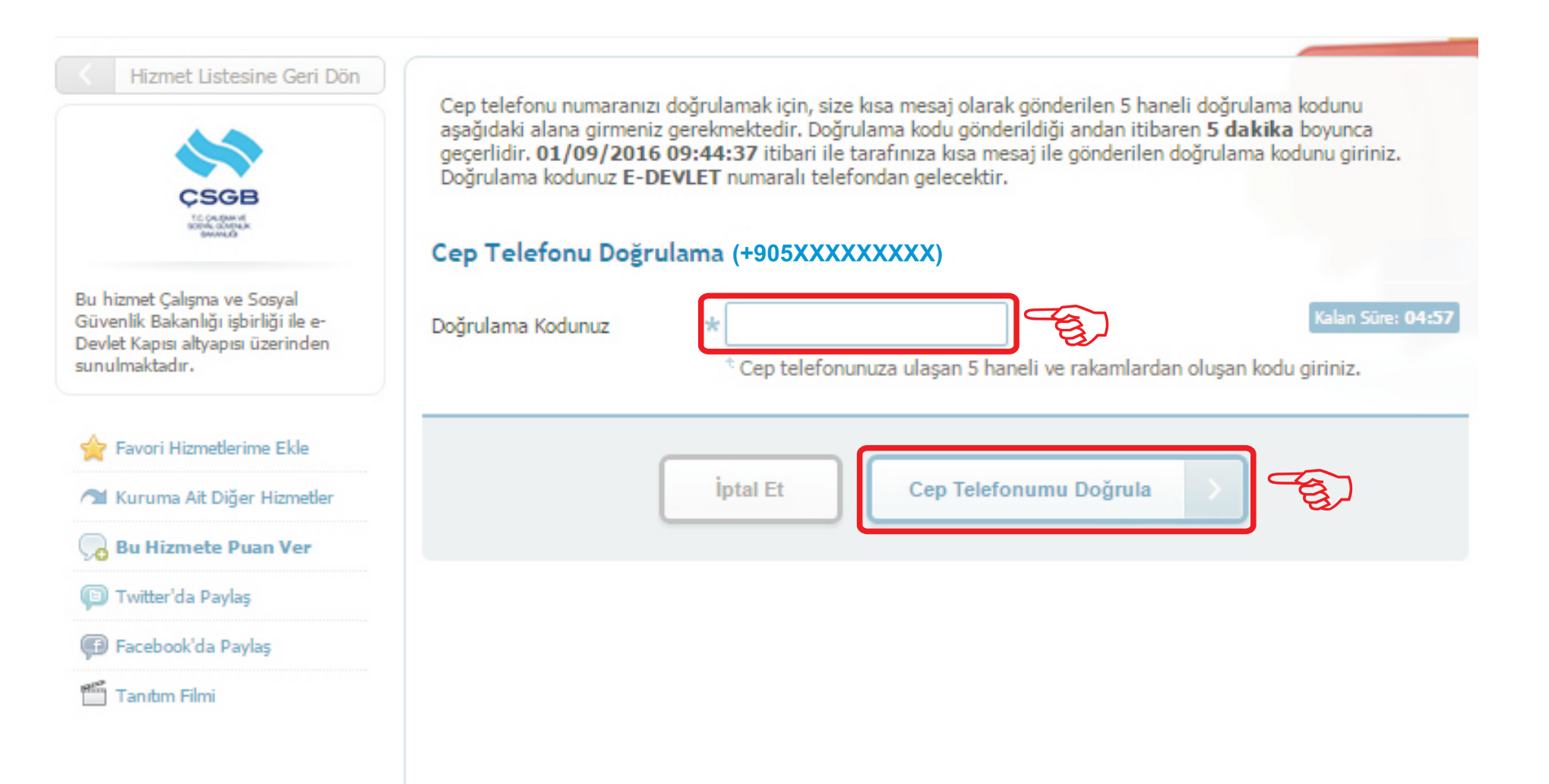

TÜRKİYF FNFRIİ

GAZ İŞÇİLERİ SENDİKASI

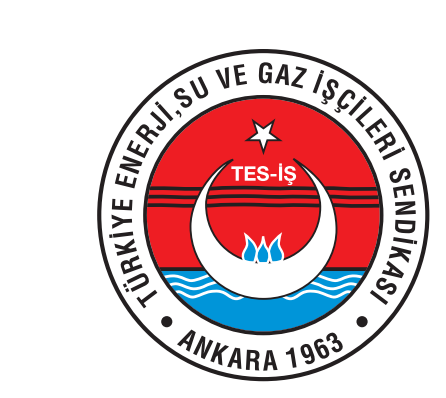

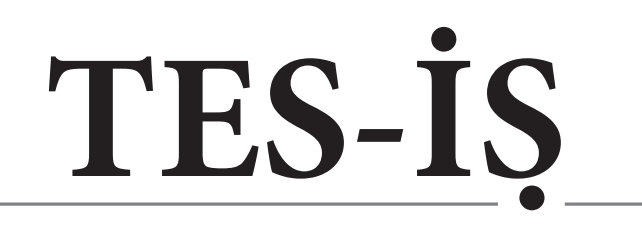

Türkiye Enerji, Su ve Gaz İşçileri Sendikası

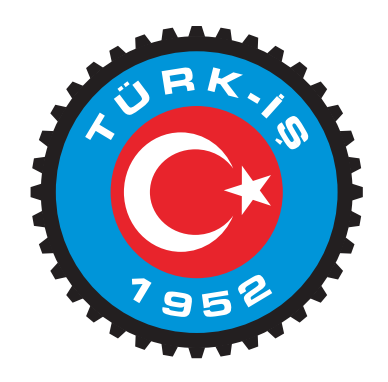

# SENDİKA ÜYELİĞİNİZ HAYIRLI OLSUN TES-İŞ SENDİKASINA HOŞ GELDİNİZ